# Poden realitzar tràmits administratius des de la nostra pàgina web

Una vegada descarregat el certificat haurem de fer doble clic sobre aquest:

| NuestroDNI-Nombreyapellidos.p12 | 27/03/2020 14:46 | Personal Informati | 4 KB |
|---------------------------------|------------------|--------------------|------|
| Nuevo documento de texto.txt    | 30/04/2020 13:14 | Documento de te    | 1 KB |

I s'obrirà una finestra per a realitzar la importació del certificat al nostre ordinador:

| Este es el Asister                                                                                                | nte para impo                                                      | ortar certifica                                                           | dos                                                         |
|----------------------------------------------------------------------------------------------------|--------------------------------------------------------------------|---------------------------------------------------------------------------|-------------------------------------------------------------|
| Este asistente lo ayuda a<br>de revocación de certifica                                                           | copiar certificados, li<br>dos desde su disco a                    | stas de certificados<br>un almacén de certi                               | de confianza y listas<br>ficados.                           |
| Un certificado, que lo emi<br>identidad y contiene infor<br>conexiones de red segura<br>guardan los certificados. | e una entidad de ce<br>mación que se usa pa<br>s. Un almacén de ce | rtificación, es una co<br>ara proteger datos o<br>rtificados es el área o | nfirmación de su<br>para establecer<br>del sistema donde se |
| Ubicación del almacén                                                                                             |                                                                    |                                                                           |                                                             |
| <ul> <li>Usuario actual</li> </ul>                                                                                |                                                                    |                                                                           |                                                             |
| O Equipo local                                                                                                    |                                                                    |                                                                           |                                                             |
| Haga dic en Siguiente par                                                                                         | a continuar.                                                       |                                                                           |                                                             |
|                                                                                                    |                                                                    |                                                                           |                                                             |
|                                                                                                    |                                                                    |                                                                           |                                                             |

Confirmem si ho volem importar per a un únic usuari o bé per a tots els usuaris disponibles en el nostre ordinador

I premem següent.

## Ara confirmarem l'arxiu que importarem (el nostre certificat en aquest cas), tornem a prémer següent:

| Especifique el archivo que desea importar.                                          |                   |
|-------------------------------------------------------------------------------------|-------------------|
|                                                                                     |                   |
| Nombre de archivo:                                                                  | 50                |
| rmatica \Documents \Certificado \NuestroDNI -Nombreyapellidos.p12                   | Examinar          |
| ota: se puede almacenar más de un certificado en un mismo archivo en lo<br>ormatos: | os siguientes     |
| Intercambio de información personal: PKCS #12 (.PFX,.P12)                           |                   |
| Estándar de sintaxis de cifrado de mensajes: certificados PKCS #                    | 7 (.P <i>7</i> B) |
| Almacón do contificados on porio do Microsoft ( SST)                                |                   |

|           | 1 2 2    |
|-----------|----------|
| Siguiente | Cancelar |
|           |          |

En aquest punt hem d'introduir la contrasenya que hem creat prèviament en descarregar el certificat(han de tenir-la present ja que serà necessària cada vegada que vulguen instal·lar el certificat en un ordinador):

| P | rotección de clave privada                                                                                                    |
|---|----------------------------------------------------------------------------------------------------|
|   | Para mantener la seguridad, la clave privada se protege con una contraseña.                                                          |
|   |                                                                                                    |
|   | Escriba la contraseña para la clave privada.                                                                                         |
|   | Contraseña:                                                                                                    |
|   |                                                                                                    |
|   |                                                                                                    |
|   | Mostrar contraseña                                                                                                    |
|   | Opciones de importación:                                                                                                    |
|   | Habilitar protección segura de clave privada. Si habilita esta opción, se le                                                         |
|   | avisará cada vez que la dave privada sea usada por una aplicación.                                                                   |
|   | Marcar esta clave como exportable. Esto le permitirá hacer una copia de<br>seguridad de las claves o transportarlas en otro momento. |
|   | Proteger la clave privada mediante security (Non-exportable) basada en<br>virtualizado                                               |
|   | 🖂 Incluir todas las propiedades extendidas.                                                                                          |

Podem veure 3 opcions diferents:

-La primera opció farà que rebem un avís cada vegada a serà usada.

-La segona opció permet exportar els certificats directament des del navegador en el qual estiga instal·lat. Això facilitarà el poder moure els certificats a diferents dispositius però no és recomanable ja que no seria necessària la contrasenya per a la importació, sent un risc per a la seguretat.

-La tercera opció ens instal·larà totes les propietats del certificat. És recomanable deixar-la seleccionada per defecte.

Una vegada finalitzat els passos previs podrem seleccionar la carpeta on guardarà el certificat. És recomanable deixar la carpeta predeterminada.

| Imacén de certific<br>Los almacenes | ados<br>: de certificados son las áreas del sistema donde se guardan los                                         |
|-------------------------------------|----------------------------------------------------------------------------------------------------|
| certificados.                       |                                                                                                    |
| Windows pued                        | le seleccionar automáticamente un almacén de certificados; también se<br>icar una ubicación para el certificado. |
| Seleccio<br>certifica               | nar automáticamente el almacén de certificados según el tipo de<br>ido                                           |
| () Colocar                          | todos los certificados en el siguiente almacén                                                                   |
| Almacé                              | n de certificados:                                                                                               |
|                                     | Examinar                                                                                                    |
|                                     |                                                                                                    |
|                                     |                                                                                                    |
|                                     |                                                                                                    |
|                                     |                                                                                                    |
|                                     |                                                                                                    |

Ja hem arribat a l'últim punt, una vegada premem a finalitzar s'exportarà el certificat:

| 🛃 Asistente                | e para importar certific                               | cados                                                                       |                                             |
|----------------------------|--------------------------------------------------------|-----------------------------------------------------------------------------|---------------------------------------------|
| Finali                     | zación del Asis                                        | tente para importar certi                                                   | ficados                                     |
| Se import                  | tará el certificado despu<br>ó la siguiente configurac | iés de hacer clic en Finalizar.                                             |                                             |
| Almacé<br>Conten<br>Nombre | n de certificados seleccio<br>ido<br>e de archivo      | onado Determinado de forma automát<br>PFX<br>C: \Users\informatica\Document | ica por el asistente<br>ts\Certificado\Nues |
| <                          |                                                        |                                                                             | >                                           |
| L                          |                                                        |                                                                             |                                             |
|                            |                                                        |                                                                             |                                             |
| nte para impo              | ortar certificados                                     | ×                                                                           | Cance                                       |
| La import                  | ación se completó corr                                 | rectamente.                                                                 |                                             |
|                            |                                                        |                                                                             |                                             |

Ara podem dirigir-nos a la pàgina web de l'ajuntament (www.alfaradelpatriarca.es) i en la part superior entrar a Administració Electrònica:

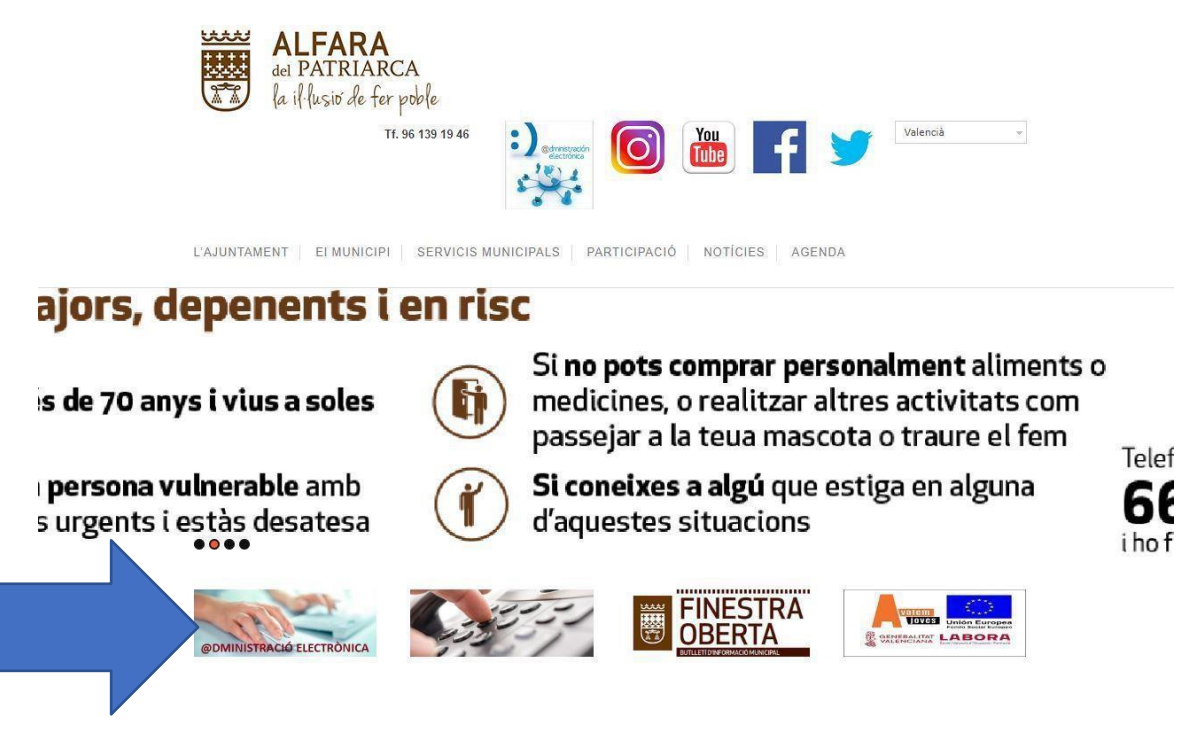

#### I dins d'Administració podem veure el manual o bé entrar directament a la seu:

| ADMINISTRACIÓ ELECT | SERVICIS MUNICIPALS PARTICIPACIÓ NOTÍCIES AGENDA |  |
|---------------------|--------------------------------------------------|--|
| Anterior            |                                                  |  |
|                     | Accedir a l'administració electrònica            |  |
|                     | Manual                                           |  |

### Una vegada dins de la seu podem veure els diferents tipus de tràmits a realitzar:

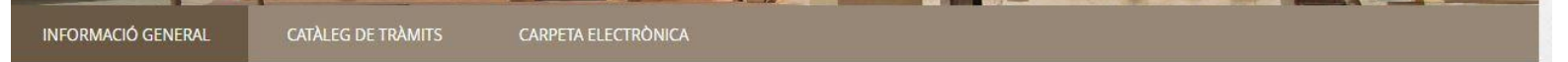

#### DECLARACIÓ DE L'ESTAT D'ALARMA

En virtut de la Disposició addicional tercera del Reial Decret 463/2020, de 14 de març, pel que es declara l'estat d'alarma per la gestió de la situació de crisi sanitària ocasionada per la COVID-19, s'estableix la suspensió i interrupció dels terminis per la tramitació dels procediments de les entitats del sector públic. Aquesta mesura s'aplica a tot el sector públic definit a la LPAC, que segons el seu article 2 comprèn a l'Administració General de l'Estat, les Administracions de les Comunitats Autònomes i les Entitats que integren les Administracions Locals.

El mateix Reial Decret estableix que la durada d'aquesta situació excepcional tindrà un termini màxim de quinze dies, si bé l'article sisè de la Llei Orgànica 4/1981, d'1 de juny, dels estats d'alarma, excepció i setge, habilita la seva pròrroga sempre que la mateixa sígui aprovada pel Congrés dels Diputats.

Solament es reprèn el còmput de dels terminis un cop que el Reial Decret perdi la seva vigència o la perdin les pròrrogues que es realitzen sobre el mateix.

| Catàleg de tràmits          |                                  | La meva car             | rpeta electi    | rònica                     |
|-----------------------------|----------------------------------|-------------------------|-----------------|----------------------------|
| TRÀMITS DESTACATS           |                                  | $\mathbf{M}$            |                 |                            |
| ★ Queixes i Suggeriments    |                                  | Bústia electrònica      | Els meus        | Portafir <mark>m</mark> as |
| ★ Instància General         | COMPETÈNCIES I SERVEIS           | Registres<br>presentats | Les meves dades |                            |
| Organització i Funcionament | Urbanisme i Habitatge            |                         |                 |                            |
| Població i Territori        | Medi ambient i Activitats        | Serveis elec            | trònics         |                            |
| Transparència               | Proveiment i tractament d'aigües |                         |                 |                            |
| Participació Ciutadana      | Infraestructura Viària           |                         |                 |                            |

### Provem a realitzar una instància general que està en tràmits destacats, per a poder accedir amb el nostre certificat seleccionem l'opció cl@ve:

#### **IDENTIFICACIÓ ELECTRÒNICA**

En virtut de l'article 9 de la Llei 39/2015, d'1 d'octubre, del Procediment Administratiu Comú de les Administracions Públiques, les Administracions Públiques estan obligades a verificar la identitat dels interessats en el procediment administratiu.

Amb la finalitat de garantir el no repudi de les actuacions que realitzi, el sistema guardarà una auditoria amb segellat de temps de totes les operacions

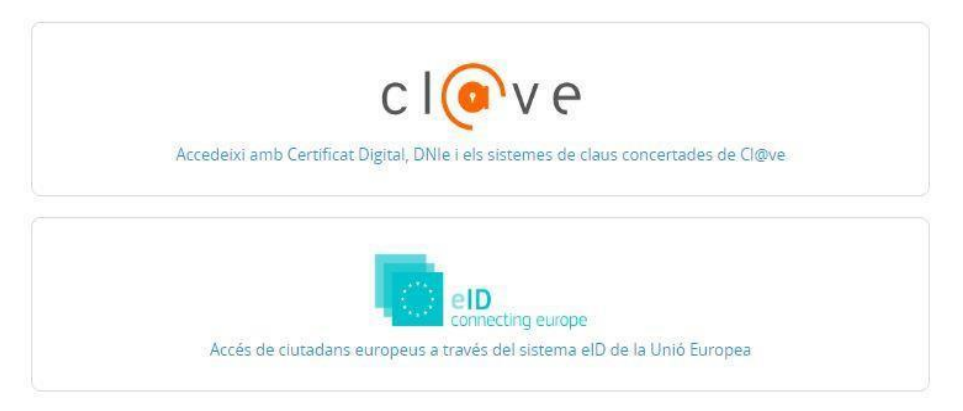

Ara ens redirigeix a la pàgina de clau en la qual haurem de seleccionar DNIe/Certificat Digital:

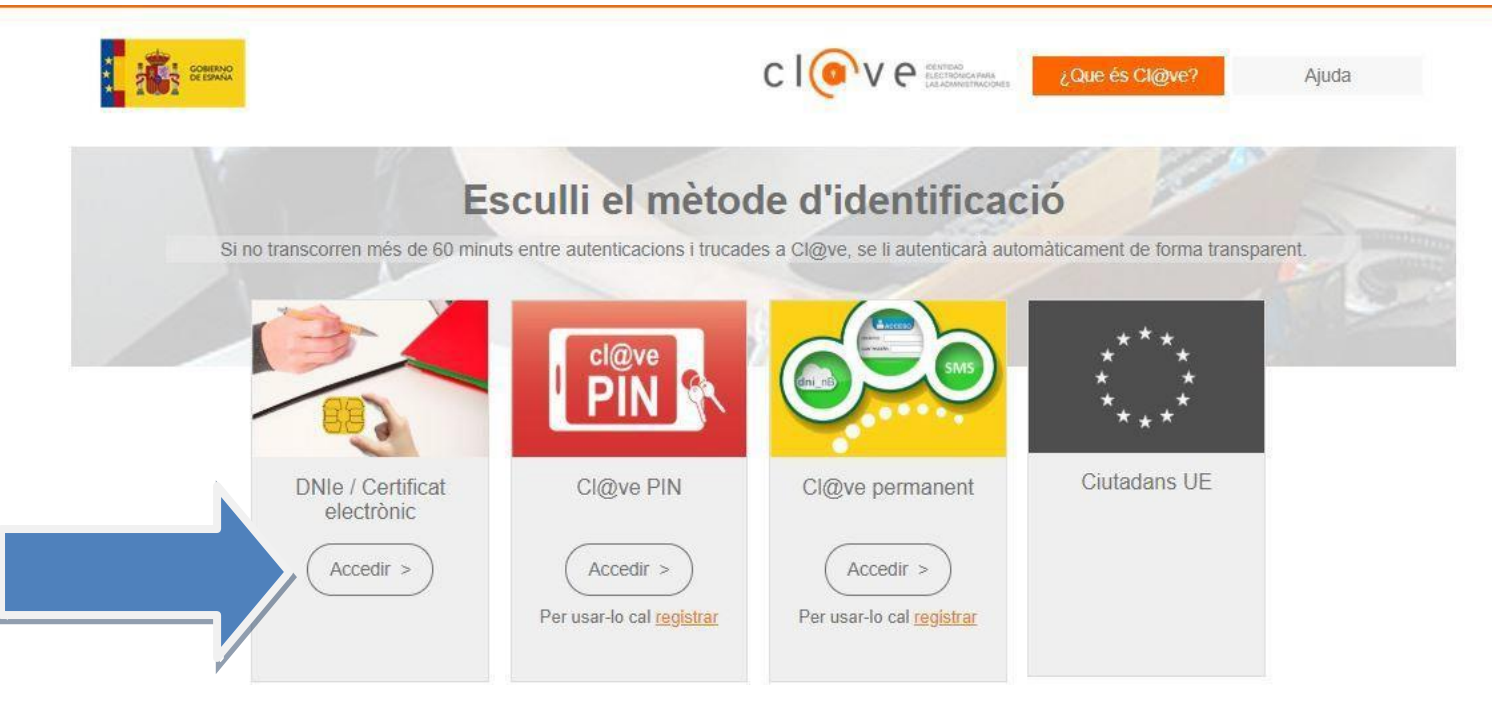

Podrem veure una xicoteta finestra on apareix el nostre certificat:

| Assumpte                  | Emissor    | Número de sèrie |        |
|---------------------------|------------|-----------------|--------|
| Nostre nom, cognoms i DNI | ACCVCA-120 |                 | 8DE10A |

## Una vegada acceptat tornarem a la pàgina de l'ajuntament on podrem seleccionar l'opció tramitació electrònica:

| INSTÀNCIA                   | GENERAL                                                                           |                                                                                                    | <u> </u>                                                                            | Descarregar<br>Instància | e Tramitació<br>Electrònica |
|-----------------------------|-----------------------------------------------------------------------------------|----------------------------------------------------------------------------------------------------|-------------------------------------------------------------------------------------|--------------------------|-----------------------------|
| Fitxa Info                  | rmativa                                                                           |                                                                                                    | ۵L                                                                                  |                          |                             |
| Codi SIA                    | Nom del Tràn                                                                      | nit                                                                                                    |                                                                                     |                          |                             |
| 799391                      | Instància Ge                                                                      | neral                                                                                                    |                                                                                     |                          |                             |
| Descripció                  |                                                                                   |                                                                                                    |                                                                                     |                          |                             |
| Requisits d'ini             | ciació                                                                            |                                                                                                    |                                                                                     |                          |                             |
| De conform<br>sol·licituds, | itat amb lo establecido en la Llei 39/2(<br>comunicacions i escrits que considere | 115, d'1 d'octubre, de Procediment Administratiu Comú,<br>oportuns, tan sols deuran complir aquests amb el contir | tota persona jurídica o física podrà dirig<br>ngut mínim regulat en dita normativa. | çir-se a l'Administr     | ació presentant les         |
| Periodicitat                | Nivell de Tramitació Electrònica                                                  | Categoria de l'Esquema Nacional de Seguretat                                                                      | Efecte del Silenci                                                                  | Termini de               | Resolució                   |
| Continu                     | Nivell 4: Tramítació electrònica                                                  | Bàsica                                                                                                    | Segons normativa aplicable                                                          | Segons no                | rmativa aplicable           |
| Legislació                  | aplicable                                                                         |                                                                                                    |                                                                                     |                          |                             |

I ja podrem iniciar la tramitació. Comprovem les nostres dades i seleccionem si farem el tràmit per a nosaltres o bé per a una tercera persona i premem a començar:

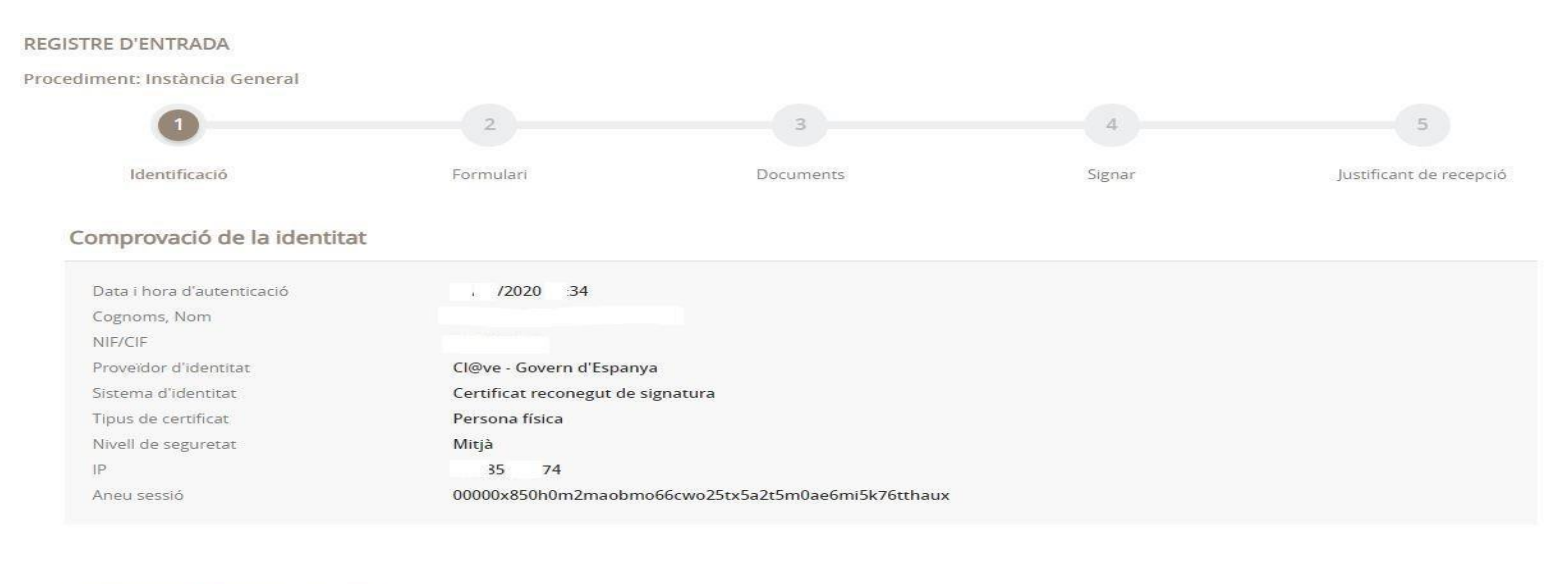

#### Com actuo en aquest tràmit?

- Sóc l'interessat
- Sóc el representant

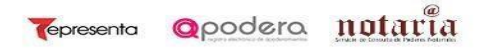

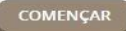

## En la pròxima pàgina exposarem la nostra petició, una vegada finalitzada premem a següent:

#### Dades del tràmit

| Codi SIA | Nom del tràmit    | Expedient associat |
|----------|-------------------|--------------------|
| 799391   | Instància General |                    |

#### Dades de l'interessat

| Tipus de persona | NIF/CIF | Nom | Primer cognom | Segon cognom |
|------------------|---------|-----|---------------|--------------|
| Física 🔹         |         |     |               |              |

#### Dades a l'efecte de notificacions

| Mitjà de notificació Email * |                                    | Mobil *             |
|------------------------------|------------------------------------|---------------------|
| Electrònica                  | fiquem un correu si no n'hi ha cap | telèfon de contacte |

Recordi que la notificació es remetrà a l'interessat, arribant un avis al correu electrònic que s'hagi inclòs. Per recollir la notificació electrònica serà necessari accedir amb un certificat de persona física de l'interessat.

#### Exposa / sol·licita

| Exposa<br>Ací escrivim el que ens motiva a fer una <u>petició</u> |      |
|-------------------------------------------------------------------|------|
|                                                                   |      |
| Sol·licita                                                        | <br> |
| <u>Aci la petició</u>                                             |      |
|                                                                   |      |

SEGÜENT

#### Ara podrem adjuntar arxius en cas de ser necessari per a aportar més informació a la instància:

| EGISTRE D'ENTRADA                                                 |                                                   |                                          |                                       |                                |
|-------------------------------------------------------------------|---------------------------------------------------|------------------------------------------|---------------------------------------|--------------------------------|
| ocediment: Instància General                                      |                                                   |                                          |                                       |                                |
| 0                                                                 |                                                   | 3                                        | 4                                     | 5                              |
| Identificació                                                     | Formulari                                         | Documents                                | Signar                                | Justificant de recepció        |
| Documentació addiciona                                            | ſ                                                 |                                          |                                       |                                |
| (*) En virtut de l'article 28.1 de<br>document que estimin conven | la Llei 39/2015, d'1 d'octubre, del Proce<br>ient | ediment Administratiu Comú de les Admini | istracions Públiques, els interessats | podran aportar qualsevol altre |
| Pujar fitxer                                                      | APORTAR                                           |                                          |                                       |                                |
|                                                                   |                                                   | No hi ha cap document carregat           |                                       |                                |
|                                                                   |                                                   |                                          |                                       |                                |
|                                                                   |                                                   | SEGÜENT                                  |                                       |                                |
|                                                                   |                                                   | Anterior                                 |                                       |                                |

Per a això premem a aportar i seleccionem una de les opcions que ens ofereixen. També hem d'escriure una breu descripció:

| egar document          |                                             |   |
|------------------------|---------------------------------------------|---|
| PUJAR ARXIU            |                                             |   |
| Requisit de validesa * | Seleccioneu-ne un                           | ۲ |
|                        | Seleccioneu-ne un                           |   |
|                        | Original<br>Còpia autèntica<br>Còpia simple |   |
|                        | Aci breu descripció                         |   |

## I ara podem examinar les carpetes per a buscar l'arxiu a adjuntar:

| C | arregar document |                      | × |
|---|------------------|----------------------|---|
|   | PUJAR ARXIU      |                      |   |
|   |                  | Seleccioni un fitxer |   |
|   | -                |                      |   |
|   |                  | CARREGAR             |   |
|   |                  |                      |   |
|   |                  |                      |   |

Una vegada pujat l'arxiu, premem següent

En aquest penúltim pas procedirem a signar la instància i enviarla. Per a això revisem que totes les dades són correctes i marquem les caselles de tractament de dades i veracitat. Finalment premem a signar:

#### Consentiment i Deure d'Informar als Interessats sobre Protecció de Dades

He estat informat de què aquesta Entitat tractarà i guardar les dades aportades en la instància i en la documentació que l'acompanya per a la realització d'actuacions administratives

| Informació bàsica sob | re protecció de dades                                                                                                    |
|-----------------------|----------------------------------------------------------------------------------------------------|
| Responsable           | Ajuntament d' Alfara del Patriarca                                                                                                    |
| Finalitat             | Tramitar procediments i actuacions administratives.                                                                                                    |
| Legitimació           | Compliment d'una missió realitzada en interès públic o en l'exercici de poders públics atorgats a aquesta Entitat.                                                 |
| Destinataris          | Se cediran dades, si escau, a altres Administracions Públiques i als Encarregats del Tractament de les Dades. No hi ha previsió de transferêncies a tercers països |
| Drets                 | Accedir, rectificar i suprimir les dades, així com altres drets, tal com s'explica en la informació addicional.                                                    |
| Informació Addicional | Det consultor la informació addicional i detallada cobra Protocció da Dados on la conjunta adore Protocció de dados                                                |

Informació Addicional Pot consultar la informació addicional i detallada sobre Protecció de Dades en la següent adreça Protecció de dades

#### Signatura

| Data i hora d'autenticació | // 2020 / 34                                       |
|----------------------------|----------------------------------------------------|
| Cognoms, Nom               |                                                    |
| NIF/CIF                    |                                                    |
| Proveidor d'identitat      | Cl@ve - Govern d'Espanya                           |
| Sistema d'identitat        | Certificat reconegut de signatura                  |
| Tipus de certificat        | Persona física                                     |
| Nivell de seguretat        | Mitjà                                              |
| IP                         | .85. 74                                            |
| Aneu sessió                | 00000x850h0m2maobmo66cwo25tx5a2t5m0ae6mi5k76tthaux |

Declaro que és cert el contingut d'aquest document i confirmo la meva voluntat de signar-ho

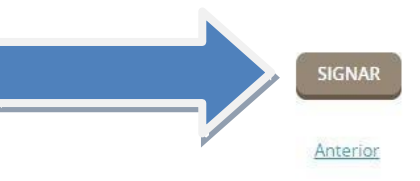

### Ja hem finalitzat la instància i podem descarregar el rebut i la instància signada:

| 0             | -0-       |                                       |        |                         |
|---------------|-----------|---------------------------------------|--------|-------------------------|
| Identificació | Formulari | Documents                             | Signar | Justificant de recepció |
|               |           | El seu tràmit s'ha realitzat amb èxit |        |                         |

#### Presentació telemàtica

| N°Registro         | Data                      | Oficina de Registre                     |                       | Forma de presentació            |  |
|--------------------|---------------------------|-----------------------------------------|-----------------------|---------------------------------|--|
| 2020-E-RE-241      | 05-may-2020 10:11:00      | Oficina Auxiliar de Registre Electrònic |                       | Electrònica                     |  |
| Tipus de Document  | Extracte                  |                                         |                       |                                 |  |
| Sol·licitud        | Instància General         |                                         |                       |                                 |  |
|                    | CSV                       |                                         | Nom del fitxer        |                                 |  |
| Instància signada: | 3LJTHAJSHCAKPW7KGJZTMJEWM |                                         | Instancia firmada-202 | Instancia firmada-2020-E-RE-241 |  |
| Rebut:             | CSV                       |                                         | Nom del fitxer        |                                 |  |
|                    | 4T2T7SLHY7NGWRG5YLKHA93L  | Т                                       | Recibo-2020-E-RE-241  |                                 |  |

DESCARREGAR REBUT

DESCARREGAR DOCUMENT DE SIGNATURA